# Manual de usuario para instalación de impresora Mitsubishi CP-D70DW

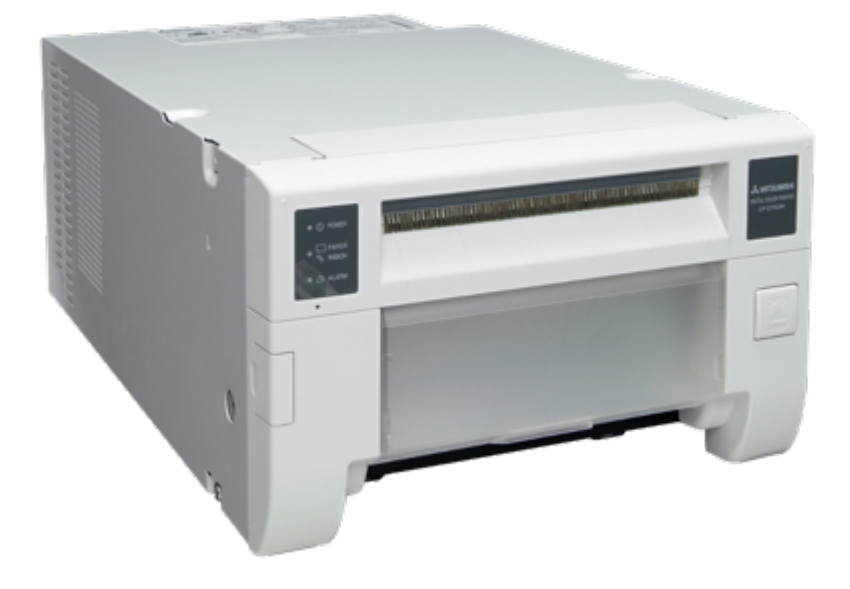

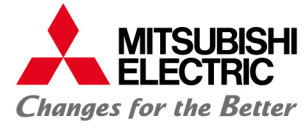

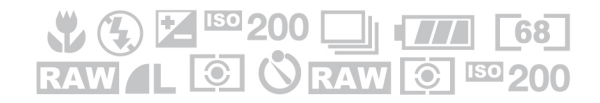

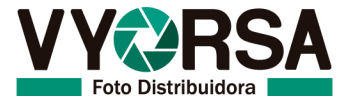

# Contenido

| Instalación de controlador en sistemas operativos V | Vindows |
|-----------------------------------------------------|---------|
|                                                     | 3       |
| Windows XP                                          | 4       |
| Windows Vista                                       | 7       |
| Windows 7/8                                         | 11      |
| Instalación de controlador en sistemas operativos   |         |
| Macintosh                                           | 16      |

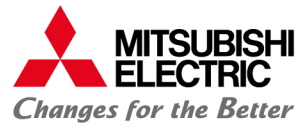

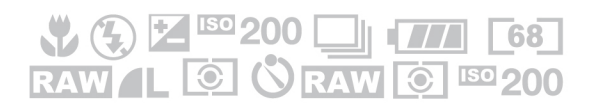

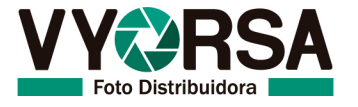

## Instalación de controlador en sistemas operativos Windows

**Nota:** Microsoft, Windows, Windows XP, Windows vista, Windows 7 y Windows 8 son marcas registradas de la corporación Microsoft en Estados Unidos y otros países.

Los diferentes paquetes de software mencionados en este manual, son marcas comerciales registradas de sus respectivas compañías.

#### Requerimientos de sistema

Procesador: Intel Pentium IV o superior RAM: 512 Mega Bytes o más Espacio en Disco Duro a usar: 512 Mega Bytes Cable USB: USB 2.0 certificado de 2 metros o menor.

Importante:

\*La serie de impresoras CP-D70DW requieren cables USB 2.0 certificados para su óptimo funcionamiento.

\*No se pueden usar diferentes versiones del driver al mismo tiempo, verifique que haya seleccionado la instalación de la versión adecuada.

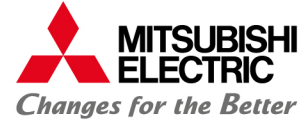

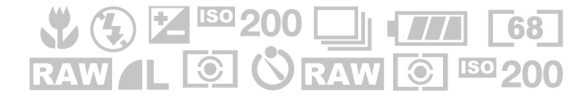

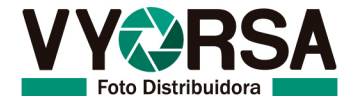

# Instalación

A continuación se presentan los pasos para la instalación de su impresora:

### Windows XP

1. Inicie el sistema operativo Windows XP.

<fia.1>

- 2. Conecte la impresora en el puerto USB que desea instalar.
- 3. Encienda la impresora Mitsubishi CP-D70DW.
- 4. Windows reconocerá el equipo para instalación.
- 5. La ventana del nuevo hardware que ha sido encontrado aparecerá a continuación.

| 13                     |                                                                                                    |
|------------------------|----------------------------------------------------------------------------------------------------|
| Found New Hardware Wiz | ard                                                                                                    |
|                        | Welcome to the Found New Hardware Wizard         Windows will seach for current and updated software by looking on your computer, on the hardware installation CD, or on the Windows Update Web site (with your permission).         Read our privacy policy         Can Windows connect to Windows Update to search for software?         O Yes, this time only         Yes, not this time         O No, not this time         Click. Next to continue. |
|                        | <back next=""> Cancel</back>                                                                                                    |

*<fig.1>Ventana de nuevo hardware.* 

6. Seleccionamos la opción "No esta vez" y presionamos "Siguiente". <fig.2>

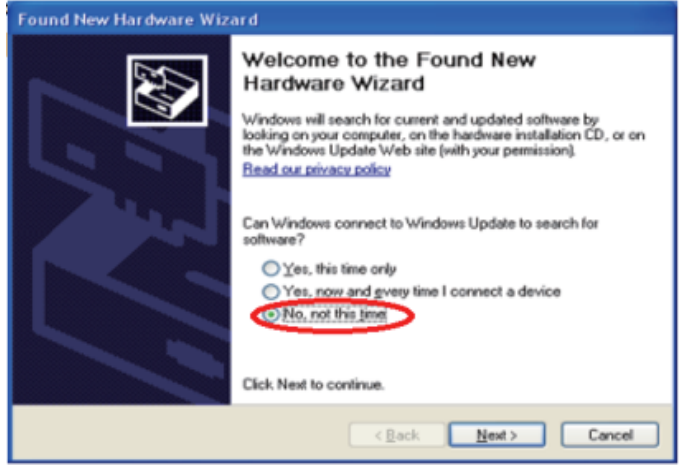

<fig.2> Ventana de nuevo hardware, opción "No esta vez".

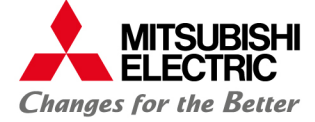

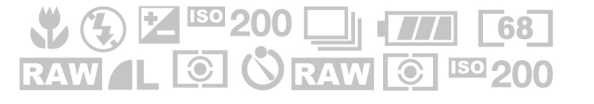

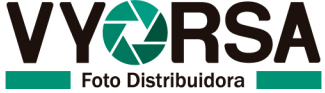

 Seleccionamos la opción "Instalar desde una locación específica" y presionamos el botón "Siguiente". <fig.3>

| Found New Hardware Wizard                                                                                                    |
|----------------------------------------------------------------------------------------------------|
| This wizard helps you install software for:<br>MITSUBISHI CP-K60DM-S<br>MITSUBISHI CP-K60DM-S |
| < <u>Rack</u> Next> Cancel                                                                                                    |

*<fig.3>* Ventana de nuevo hardware, opción Instalación de locación específica.

8. Seleccionamos la opción "Incluir esta locación específica" y seleccionamos la carpeta donde se encuentre el controlador y presionamos "Siguiente". *<fig.4>* 

| Found New Hardware Wizard                                                                                                    |
|----------------------------------------------------------------------------------------------------|
| Please choose your search and installation options.                                                                                                    |
| Search for the best driver in these locations.                                                                                                    |
| Use the check boxes below to limit or expand the default search, which includes local<br>paths and removable media. The best driver found will be installed.   |
| Search removable media (floppy, CD-RDM)                                                                                                    |
| Include this location in the search                                                                                                    |
| Biowse                                                                                                    |
| O Don't search. I will choose the driver to install.                                                                                                    |
| Choose this option to select the device driver from a list. Windows does not guarantee that<br>the driver you choose will be the best match for your hardware. |
|                                                                                                    |
| < Back Next > Cancel                                                                                                    |

*<fig.4>* Ventana de nuevo hardware, seleccionar ruta específica.

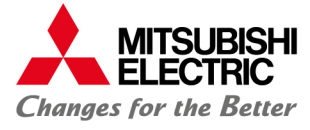

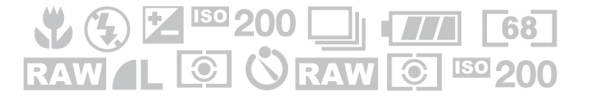

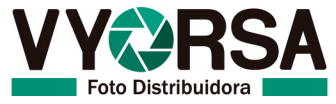

9. Presionamos "Continuar de todos modos" < fig.5>

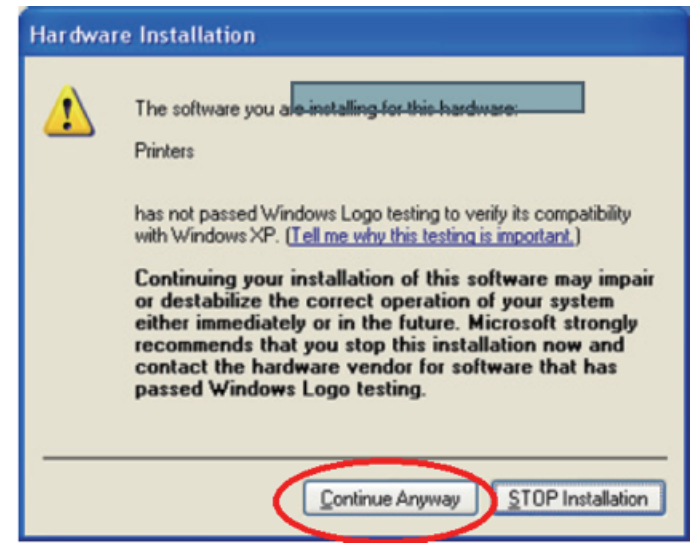

<fig.5>Ventana de instalación de Hardware.

10. Presionamos "Terminar" y realizamos una prueba de impresión. < fig.6>

| Found New Hardware Wize | ard                                                                                                    |
|-------------------------|----------------------------------------------------------------------------------------------------|
|                         | Completing the Found New<br>Hardware Wizard<br>The wizard has finished installing the software for:<br>WITSUBISHI CP70D Series(USB) |
|                         | Click Finish to close the wizard.                                                                                                   |
|                         | < Back Finish Cancel                                                                                                    |

<fig.6> Ventana de nuevo hardware, terminar proceso.

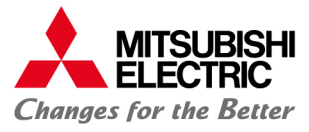

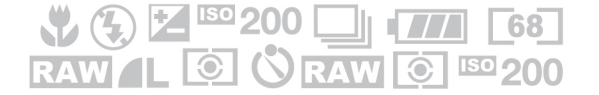

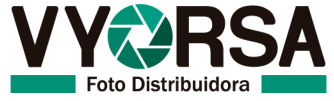

#### Windows Vista

- 1. Inicie el sistema operativo Windows Vista.
- 2. Conecte la impresora en el puerto USB que desea instalar.
- 3. Encienda la impresora Mitsubishi CP-D70DW.
- 4. Un soporte USB se instalará automáticamente.
- 5. Presione la opción "Localizar e instalar controlador" en la ventana "Nuevo hardware encontrado". *<fig.1>*

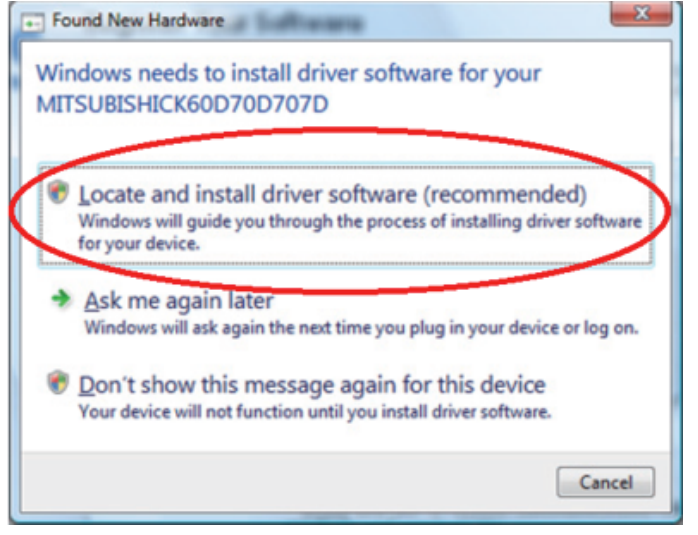

*<fig.1>* Ventana de nuevo hardware, localizar controlador.

6. Presionar continuar en la seguridad de cuentas de usuario. < fig2>

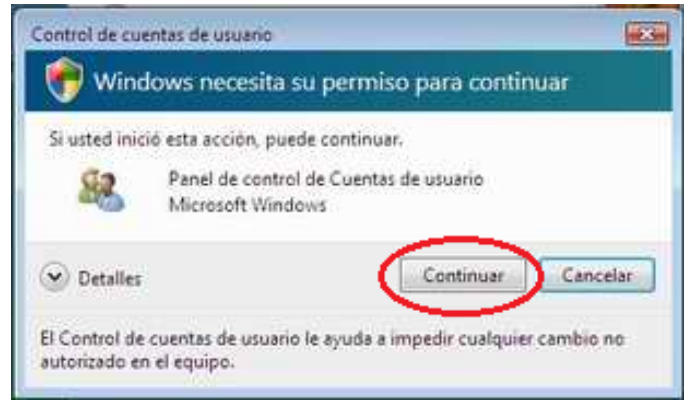

*<fig.2> Ventana seguridad de cunetas.* 

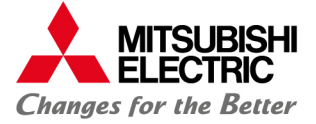

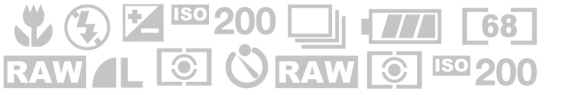

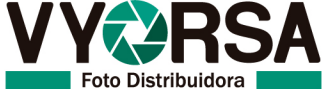

7. Seleccionar la opción "No tengo el disco, mostrarme más opciones". < fig.3>

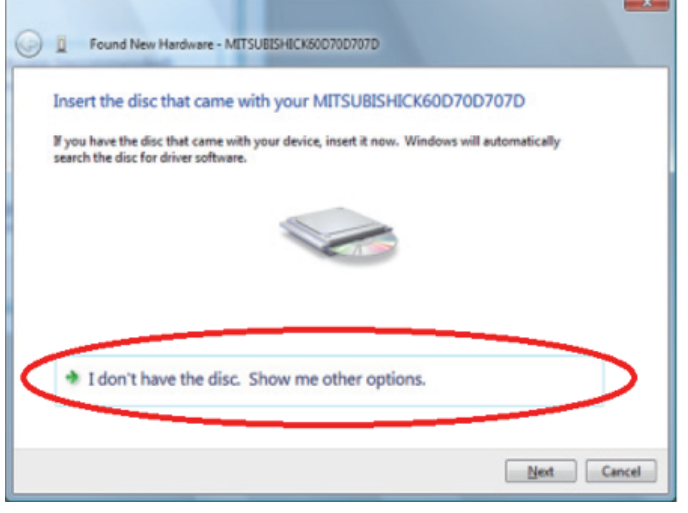

<fig.3> Ventana de nuevo hardware, más opciones.

8. Seleccionamos la opción "Buscar en mi computadora el controlador". < fig.4>

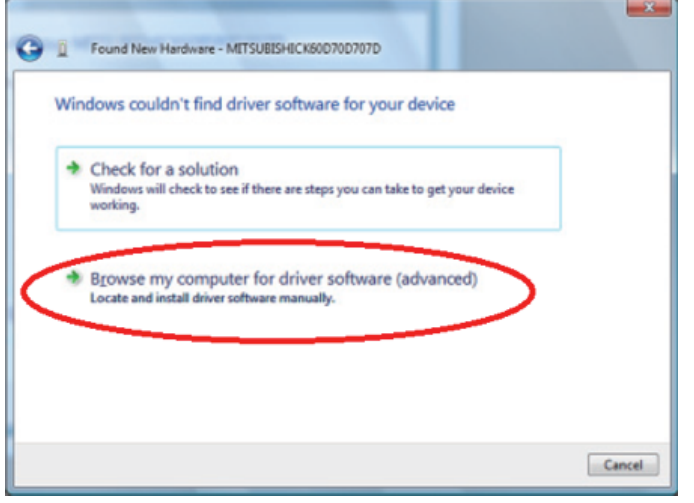

<fig.4> Ventana de nuevo hardware, buscar controlador.

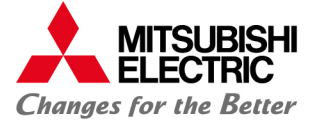

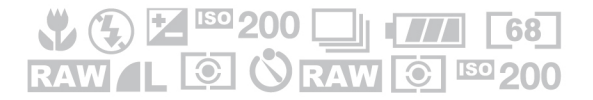

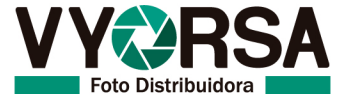

9. Presionar en "Buscar", seleccionamos la carpeta donde se encuentra el controlador y presionamos "Siguiente". <*fig.5>* 

| G I Found New Hardware - MITSUBIS          | HICK50D70D707D |
|--------------------------------------------|----------------|
| Browse for driver software on              | your computer  |
| Search for driver software in this locatio | R:             |
| Include subfolders                         | Diowie         |
|                                            |                |
|                                            |                |
|                                            |                |
|                                            | Next Cancel    |

*<fig.5>* Ventana de nuevo hardware, búsqueda de controlador.

10. Seleccionamos la opción "Instalar controlador de todas maneras". <fig.6>

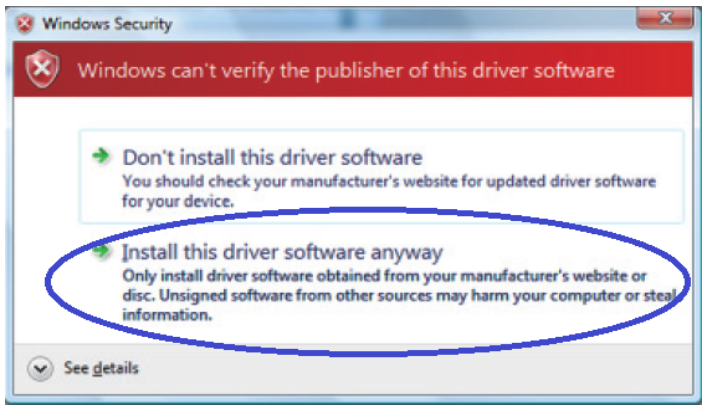

*<fig.6>Ventana de seguridad de Windows.* 

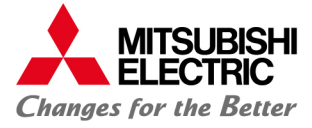

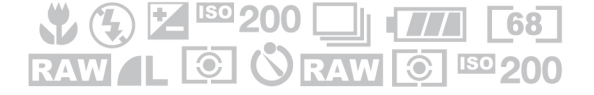

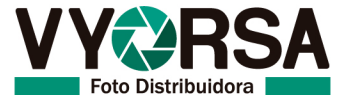

11. Presionar el botón "Cerrar" y mandar prueba de impresión. < fig. 7>

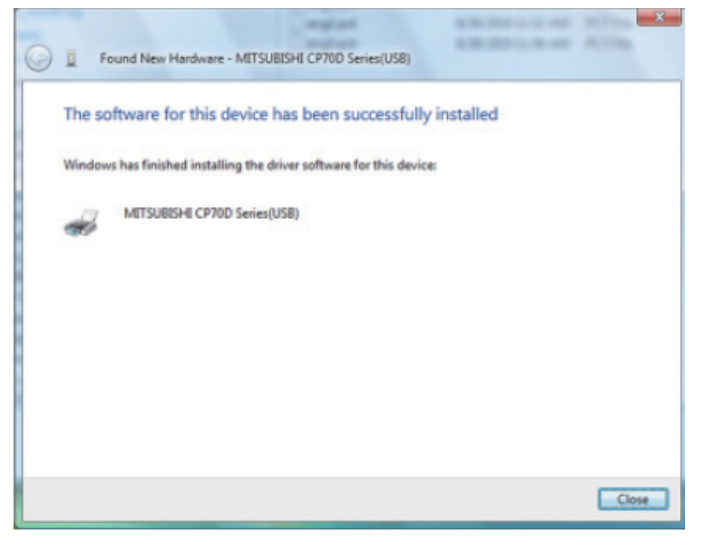

*<fig.7>* Ventana de nuevo hardware, instalación finalizada.

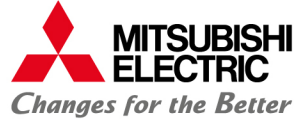

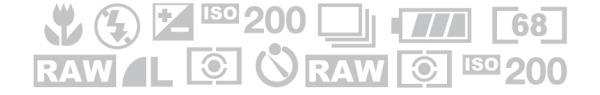

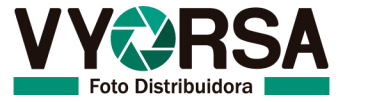

## Windows 7/8/8.1

- 1. Inicie el sistema operativo Windows 7 / 8.
- 2. Entre a la sección Dispositivos e impresoras. < fig. 1>

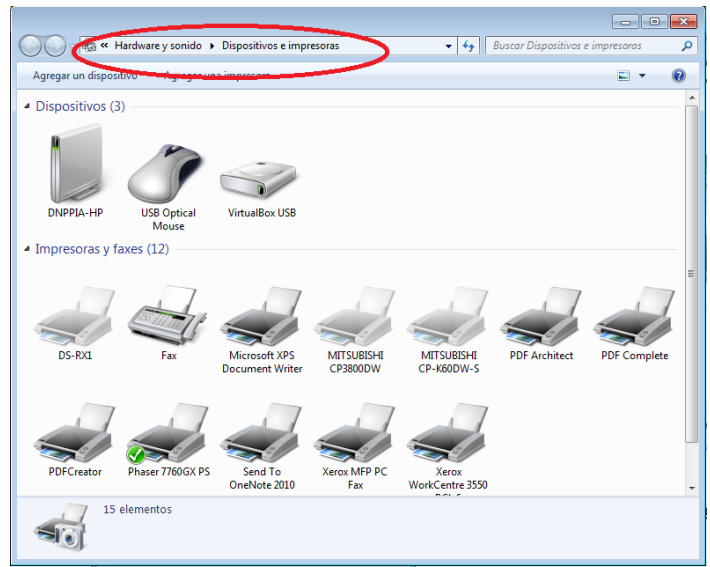

<fig.1> Ventana dispositivos e impresoras.

3. Seleccione con un clic la impresora "Microsoft XPS document writer", después "Propiedades del servidor de impresión". *<fig.2>* 

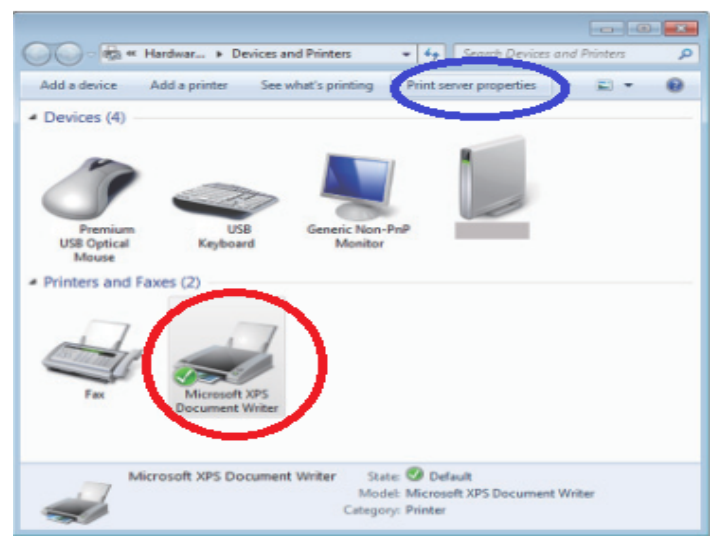

<fig.2> Ventana Dispositivos e impresoras, seleccionar impresora y opción.

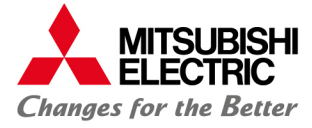

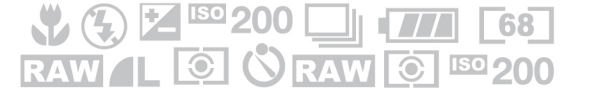

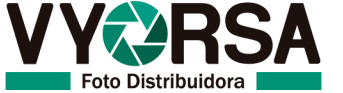

4. Seleccione la pestaña "Controladores" y a continuación el ícono "Agregar". <fig.3>

| 8                          |           |                    |
|----------------------------|-----------|--------------------|
| 11 P                       |           |                    |
| Installed grinter drivers: |           |                    |
| Name                       | Processor | Туре               |
| Microsoft XPS Document     | x86       | Type 3 - User Mode |
|                            |           |                    |
|                            |           |                    |
|                            |           |                    |
|                            |           |                    |
|                            |           |                    |
|                            |           |                    |
|                            |           |                    |
|                            |           |                    |
|                            |           |                    |
|                            |           |                    |
|                            |           |                    |
|                            | Persona   | Propertier         |
| Add                        | Eemove    | Propgrties         |

*<fig.3>* Ventana propiedades del servidor de impresión.

5. Aparecerá el asistente de instalación de nuevo driver y presionamos "Siguiente". *< fig.4>* 

| 👼 Add Printer Driver Wizard |                                                                                                    |
|-----------------------------|----------------------------------------------------------------------------------------------------|
|                             | Welcome to the Add Printer Driver<br>Wizard                                                                                                    |
|                             | This wizard helps you install printer drivers for various<br>platforms on a print server.                                                                    |
|                             | The appropriate printer drivers are then automatically installed<br>on your computer or on other network computers when they<br>connect to the print server. |
|                             | To continue, click Next.                                                                                                    |
|                             |                                                                                                    |
|                             |                                                                                                    |
|                             | CEnck Next> Cancel                                                                                                    |

<fig.4> Ventana agregar impresora.

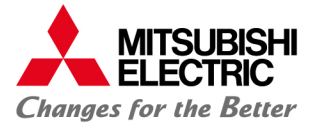

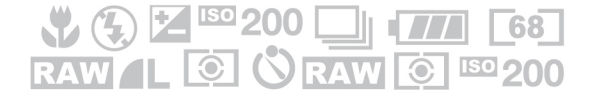

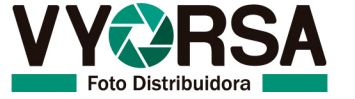

Seleccionamos el tipo de controlador que necesitamos instalar según el sistema operativo, x86 se usa para sistemas operativos de 32 bits, x64 es para sistemas de 64 bits, presionamos "Siguiente". <fig.5>

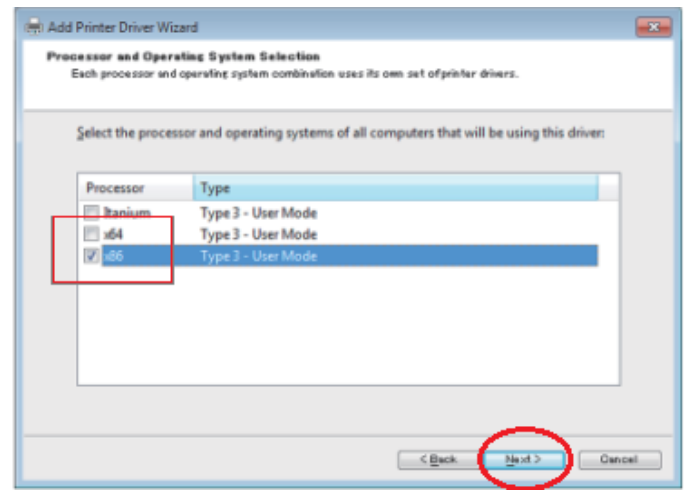

<fig.5>Ventana agregar nueva impresora.

7. Seleccionamos el ícono "Usar disco" y seleccionamos la ubicación de la carpeta del controlador, presionamos "Siguiente". *<fig.6>* 

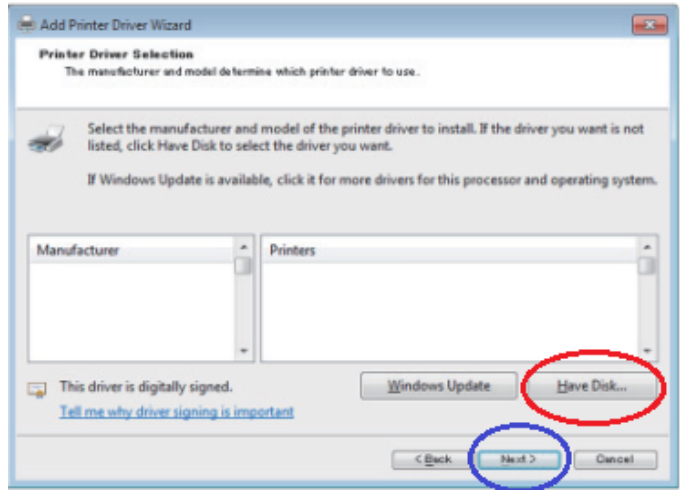

<fig.6> Ventana Agregar nueva impresora.

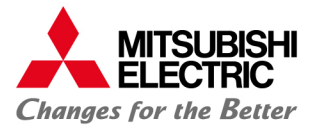

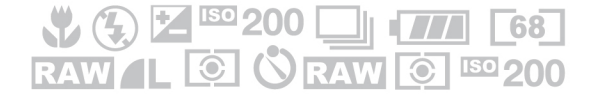

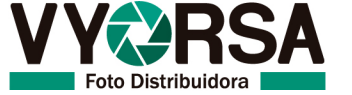

8. Presionamos "Siguiente" y después "Finalizar" <fig.7> <fig.8>

| 🖶 Add Printer Driver Wizard                                                                                                    | 👼 Add Printer Driver Wizard                                                                                                    |
|----------------------------------------------------------------------------------------------------|----------------------------------------------------------------------------------------------------|
| Add Printer Wizard<br>The manufacturer and model determine which printer driver to use.                                                                                                    | Completing the Add Printer Driver<br>Wizard                                                                                                    |
| Select the manufacturer and model of your printer. If your printer came with an installation disk, click Have Disk. If your printer is not listed, consult your printer documentation for a compatible printer. | You have successfully completed the Add Printer Driver<br>Wizard.<br>You are about to add the following drivers:<br>MITSUBISHI CP-K60DW-5, x86, Type 3 - Uzer Mode |
| Printers                                                                                                    |                                                                                                    |
| MTSUBISHI CP-K60DW-S                                                                                                    |                                                                                                    |
| This driver is not digitally signed! <u>Windows Update</u> <u>Have Disk</u>                                                                                                    |                                                                                                    |
| Tell me why driver signing is important                                                                                                    | To close this wizard, click Finish.                                                                                                    |
| CBuck Buck Geneal                                                                                                    | CBeck Faith Cancel                                                                                                    |

<fig.7> Ventana agregar nueva impresora. <fig.8> Ventana agregar nueva

impresora.

9. Seleccionamos la opción "Instalar controlador de todas maneras". <fig.9>

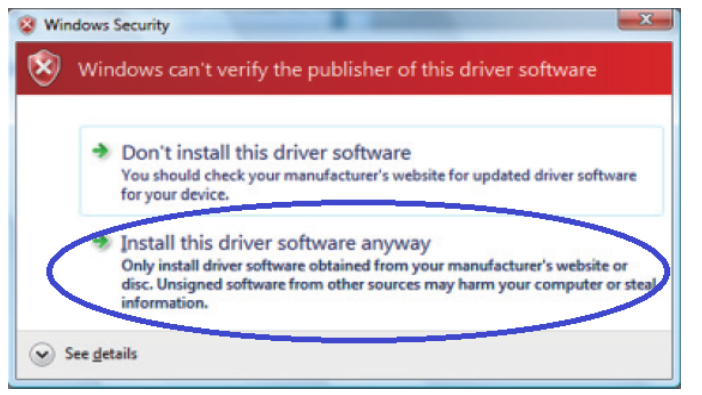

<fig.9> Ventana seguridad de Windows.

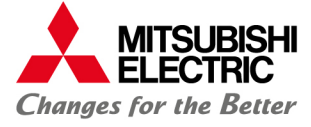

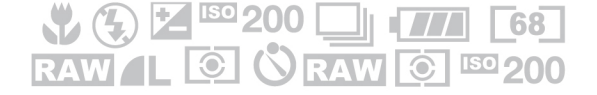

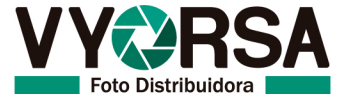

10. El controlador instalado se mostrará en "Propiedades del servidor de impresión". < fig. 10>

| Print Server Properties      |                |                    |
|------------------------------|----------------|--------------------|
| Forms Ports Drivers Security | Advanced       |                    |
| Name                         | Processor      | Туре               |
| Microsoft XPS Document       | x86            | Type 3 - User Mode |
|                              |                |                    |
| Add                          | <u>R</u> emove | Propgrties         |
|                              | Olose          | Cancel Apply       |

<fig.10> Ventana Propiedades de impresión.

- 11. Conecte la impresora al puerto USB que desea instalar y enciéndala.
- 12. Windows automáticamente detectará la impresora e instalará el controlador. < fig. 11>

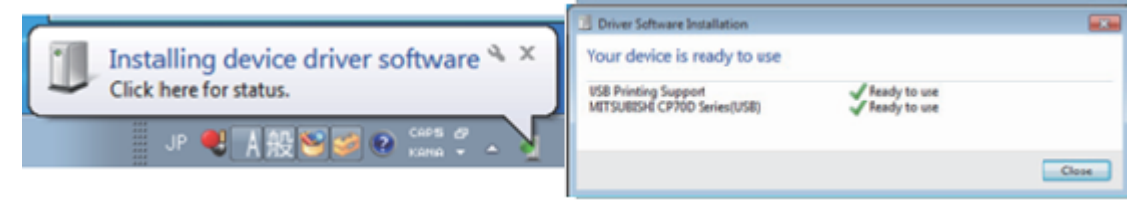

*<fig.11>Imagen de instalación automática del software.* 

13. Realice prueba de impresión.

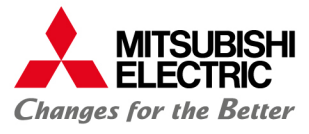

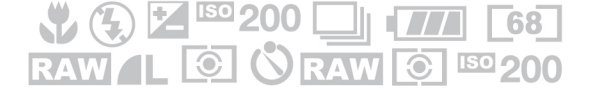

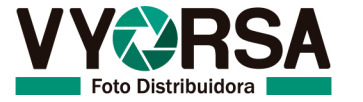

## Instalación de controlador en sistemas operativos Macintosh

Macintosh, Apple y Mac Os son marcas registradas de la corporación Apple.

Los diferentes paquetes de software mencionados en este manual, son marcas comerciales registradas de sus respectivas compañías.

#### Requerimientos de sistema

Computadora: PowerMacintosh G4, G5, PowerBook G4, iMac, Mac mini, Mac Book, Mac Book Pro, Mac Pro
RAM: 512 Mega Bytes o más
Espacio en Disco Duro a usar: 512 Mega Bytes
Sistema operativo: 10.5.8, 10.6.4, 10.7.4
Cable USB: USB 2.0 certificado de 2 metros o menor.

Permisos de administrador son requeridos

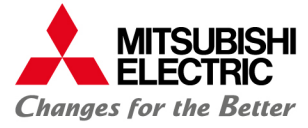

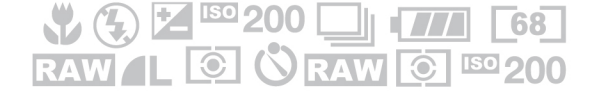

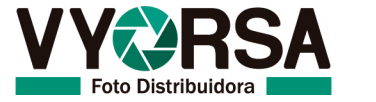

# Instalación

- 1. Inicie su Macintosh
- 2. Abra la carpeta que contiene el driver y dé doble clic en éste. < fig.1>

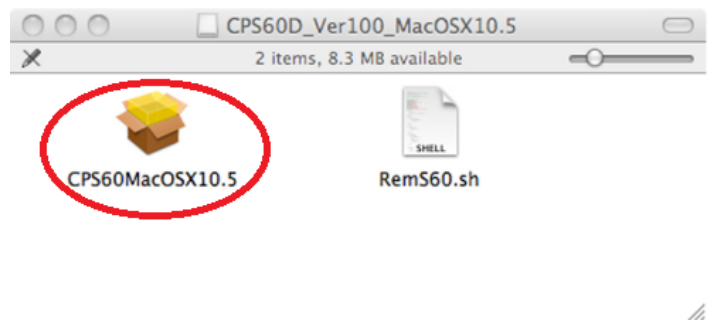

<fig.1> Ventana Con aplicación de instalación.

3. Siga el asistente de instalación, presione "continuar" *<fig.2>*, seleccione idioma y presione "Continuar" *<fig.3>*.

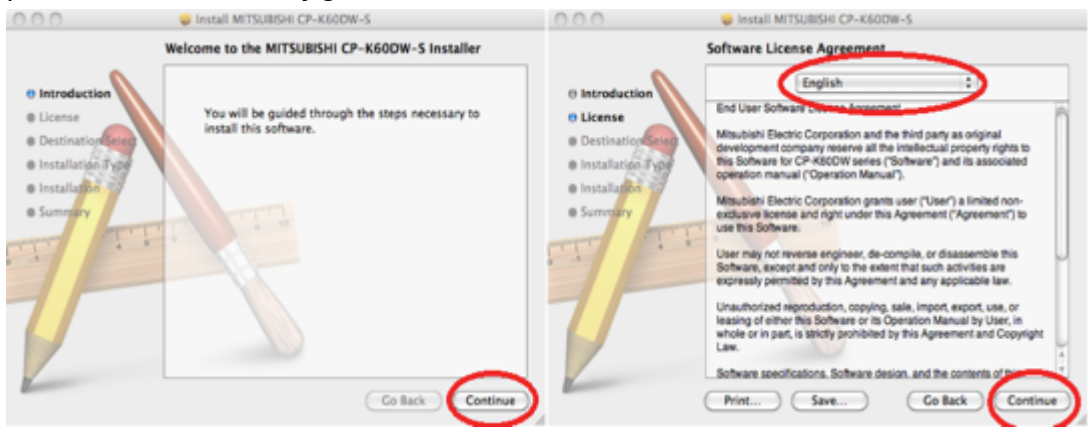

<fig.2>Asistente de instalación.

<fig.3> Asistente de instalación.

4. Aparecerá la ventana de Términos y condiciones *<fig.4>* presione "De acuerdo", después presione "Instalar" *<fig.5>* 

![](_page_16_Picture_10.jpeg)

<fig.4>Ventana Términos y condiciones.

![](_page_16_Picture_12.jpeg)

![](_page_16_Picture_13.jpeg)

![](_page_16_Picture_14.jpeg)

![](_page_17_Picture_0.jpeg)

<fig.5> Asistente de instalación.

5. Confirme seguridad de usuario. < fig.6>

|           | Type your<br>changes. | password to allow Installer to make |
|-----------|-----------------------|-------------------------------------|
|           | Name:                 | MITSUBISHI                          |
|           | Password:             | •••••                               |
| ▶ Details |                       |                                     |
| ?         |                       | Cancel OK                           |

*<fig.6>Ventana seguridad de usuario.* 

6. Presionar "Continuar la instalación" <fig.7>, Presionar "Reiniciar" <fig.8>

![](_page_17_Picture_6.jpeg)

![](_page_17_Picture_7.jpeg)

![](_page_17_Picture_8.jpeg)

![](_page_17_Picture_9.jpeg)

![](_page_18_Picture_0.jpeg)

<fig.8> Asistente de instalación.

 Una vez reiniciado el sistema, conecta la impresora USB al puerto que desea instalar y enciéndala, busque el menú "Preferencias de sistema" y presione "Impresora y Fax".

![](_page_18_Picture_3.jpeg)

<fig.9>Ventana preferencias de sistema.

![](_page_18_Picture_5.jpeg)

![](_page_18_Picture_6.jpeg)

![](_page_18_Picture_7.jpeg)

8. La impresora K60 se instalará automáticamente en las impresoras con el nombre de "MITSUBISHI CK60D70D707D". *<fig.10>* 

| <ul> <li>▲ ► Show All</li> </ul>           | mint & Fax                                                                                       | ۹,                 | _  |
|--------------------------------------------|--------------------------------------------------------------------------------------------------|--------------------|----|
| Printers<br>MITSUBISHI CP60D7              | MITSUBISHI CP60D                                                                                 | 70D707D            |    |
| Marke, Last Osed                           | Open Print Queue<br>Options & Supplie<br>Location: Driver © IMac<br>Kind: MITSUBISHI CP700 Serie | s                  |    |
|                                            | this printer on the network                                                                      | Sharing Preference | s) |
| Default printer:                           | Last Printer Used                                                                                | :                  |    |
| Default paper size:                        | A4                                                                                               | \$                 |    |
| Click the lock to prevent further changes. |                                                                                                  |                    | (? |

<fig.10> Ventana impresoras y faxes.

Cualquier duda o incidencia durante su instalación, favor de llamar a Foto Distribuidora Vyorsa al teléfono 55 12 12 00 ext.121 para ser atendido por un encargado de nuestro soporte técnico.

![](_page_19_Picture_4.jpeg)

![](_page_19_Picture_5.jpeg)

![](_page_19_Picture_6.jpeg)